## Краткая инструкция по обновлению ПО для кабинного блока системы eCargoSens

Прежде всего Вам понадобятся приложения, заранее скачанные на моб.телефон, посредством которых будет произведено обновление прошивки Это:

## 1) eCargoSens

Google Play: https://play.google.com/store/apps/details?id=com.weightcontrol.config

## nRF Connect

Google Play: <u>https://play.google.com/store/apps/details?id=no.nordicsemi.android.mcp</u> App Store: <u>App Store: nRF Connect for Mobile (apple.com)</u>

Для обновления необходимо сделать следующее:

1. Подключиться к кабинному блоку через приложение eCargoSens, нажав кнопку *Начать* в самом приложении.

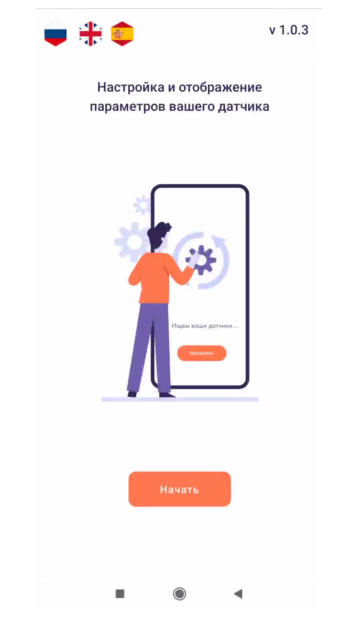

2. Среди доступных устройств выбрать то, которое желаете обновить

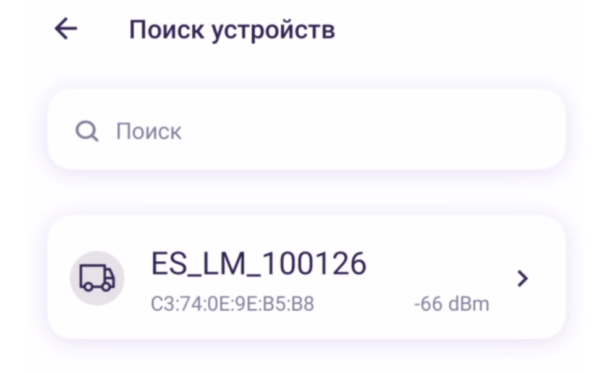

3. Рекомендуем параллельно открыть приложение *nRF Connect*, чтобы в его поисковике ввести фильтр для устройств, в чьих названиях содержится слово **ирd** 

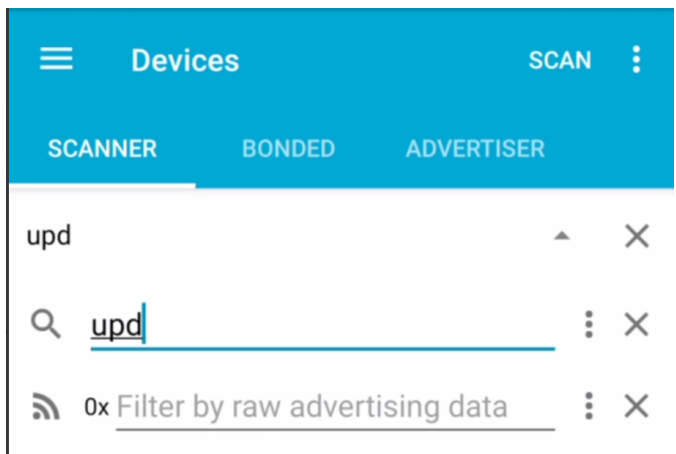

4. Подключившись к блоку, нажать на **три точки** в правом верхнем углу приложения и выбрать пункт *Перезагрузка*. При соответствующем запросе ввести пароль интегратора (**666666**)

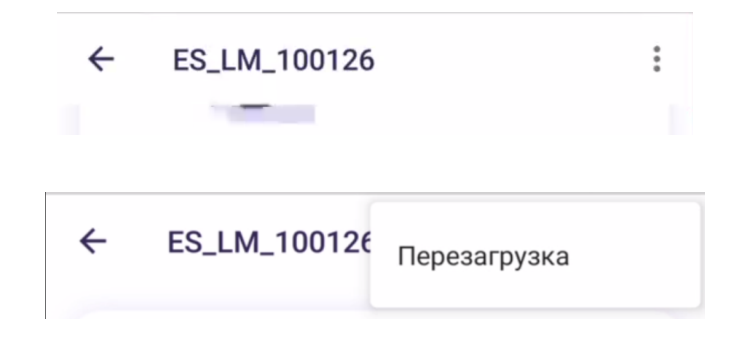

**ВНИМАНИЕ:** после данного шага нужно действовать быстро. На подготовку к старту процесса обновления должно уйти не более **30 сек**. Если не получилось осуществить вовремя, весь алгоритм придется осуществить заново.

5. Снова зайти в *nRF Connect*, и нажать кнопку *Scan*, если это действие ещё не было выполнено

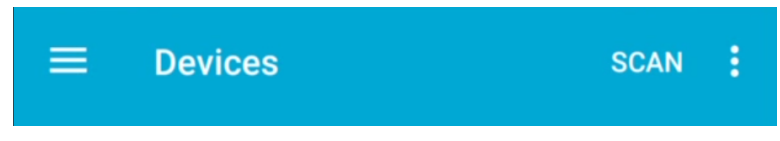

6. Уже при подготовленном фильтре должно появиться устройство *КВ\_UPDATE* (нужный нам кабинный блок в режиме обновления ПО). Нужно подключиться к нему

| ≡ Devices                                                          | S          | TOP SCANNING                  | :   |
|--------------------------------------------------------------------|------------|-------------------------------|-----|
| SCANNER E                                                          | BONDED A   | DVERTISER                     |     |
| upd                                                                |            | ~                             | ×   |
| (A) KB_UPDATE<br>C3:74:0E:9E:B5:B9<br>NOT BONDED ▲ -67 dBm ↔ 29 ms |            |                               |     |
|                                                                    | DISC       | CONNECT                       | :   |
| BONDED                                                             | ADVERTISER | KB_UPDATE<br>C3:74:0E:9E:B5:B | 9 × |
| CONNECTED<br>NOT BONDED                                            | CLIENT     | SERVER                        | :   |
| Generic Access<br>UUID: 0x1800<br>PRIMARY SERVICE                  |            |                               |     |
| Generic Attribute<br>UUID: 0x1801<br>PRIMARY SERVICE               |            |                               |     |
| Secure DFU Servic<br>UUID: 0xFE59<br>PRIMARY SERVICE               | e          |                               |     |

7. Далее нажать кнопку **DFU**, выбрать тип файла как **Distribution packet (ZIP)** 

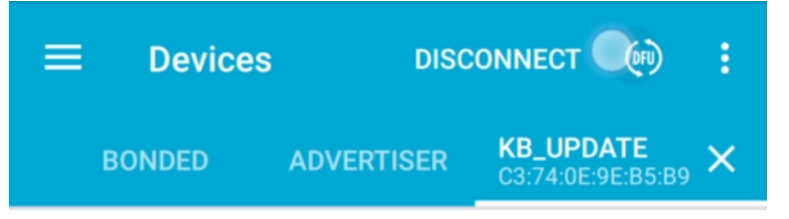

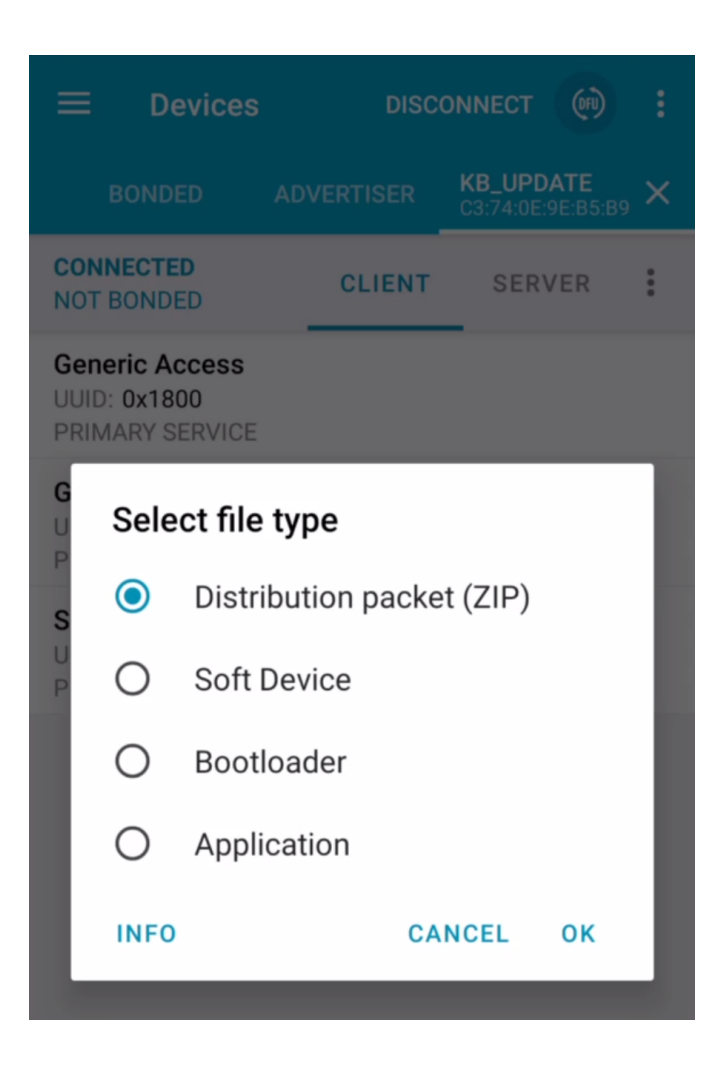

8. После этого откроется файловая система телефона, где нужно найти и выбрать файл прошивки

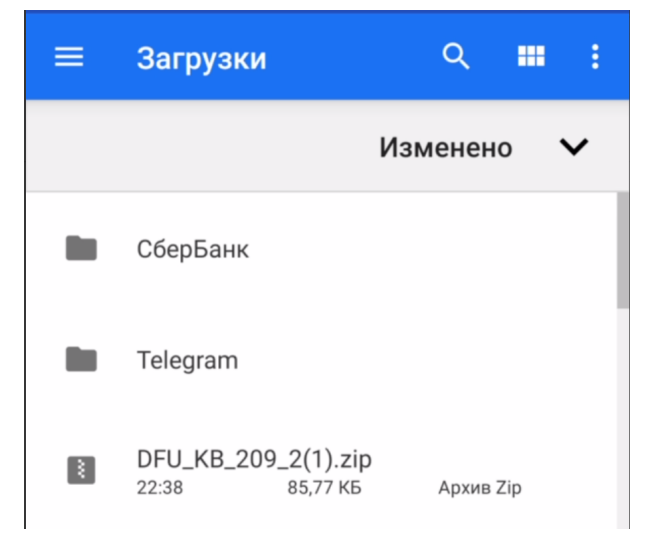

9. Дождаться окончания процесса обновления ПО

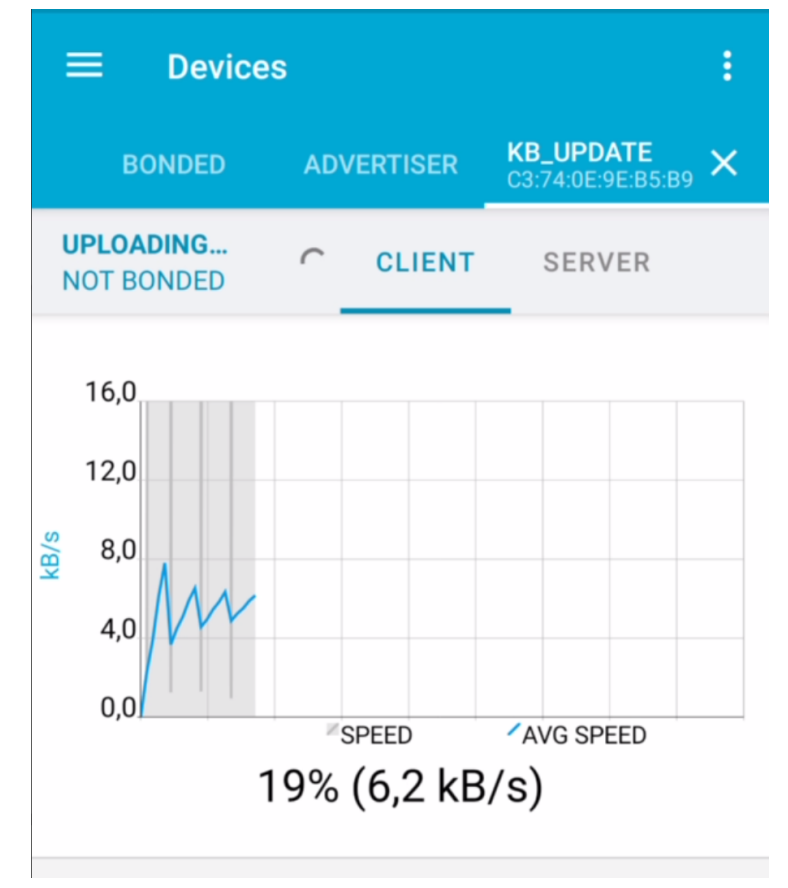

10. После завершения процесса обновления рекомендуем переподать питание на кабинный блок. Далее устройство можно будет использовать в штатном режиме.